## Add a logo to a Ticket Receipt form using .RDLC (OPOS) receipts.

## Summary:

Add a logo to a Ticket Receipt form using .RDLC (OPOS) receipts.

## Solution:

- Install the applicable OPOS printer driver (PSP launcher) using the directions listed <u>here</u>. (under Device Management Framework / Lan or Wan)
- In **Setup/POS/Devices** add the logo image file to the Header section for the printer.
- In Setup / POS / Form Groups select the Tickets form group.
- Select the .RDLC form in use, and select Form Editor.
- Under **Controls** on the left, click and drag the Bitmap File to the desired location on the receipt.
- Under **Control** on the right, under Image/Image select the .bmp image/location.
- Save the form changes. Save the form Group. Restart CPSQL.

## Suggested .bmp image format:

Resolution DPI as 72 Units = Pixels Color = Black & White Width - 269 Height - 147

Online URL: <u>https://counterpoint.knowledgebase.co/article.php?id=354</u>